PCMCIA 11M Wireless LAN Card

**User Manual** 

Rev 1.1

### **Regulatory Compliance**

### FCC Warning

This equipment has been tested and found to comply with the limits for a Class B digital device, pursuant to part 15 of the FCC Rules. These limits are designed to provide reasonable protection against harmful interference in a residential installation. This equipment generates, uses and can radiate radio frequency energy and, if not installed and used in accordance with the instructions, may cause harmful interference to radio communications. However, there is no guarantee that interference will not occur in a particular installation. If this equipment does cause harmful interference to radio or television reception, which can be determined by turning the equipment off and on, the user is encouraged to try to correct the interference by one or more of the following measures:

- Reorient or relocate the receiving antenna.
- Increase the separation between the equipment and receiver.
- Connect the equipment into an outlet on a circuit different from that to which the receiver is connected.
- Consult the dealer or an experienced radio/TV technician for help.

You are cautioned that changes or modifications not expressly approved by the party responsible for compliance could void your authority to operate the equipment.

### FCC Radiation Exposure Statement

This equipment complies with FCC radiation exposure limits set forth for an uncontrolled environment.

This equipment should be installed and operated with minimum distance 5cm between the radiator & your body.

### **CE Mark Warning**

This is a Class B product. In a domestic environment, this product may cause radio interference, in which case the user may be required to take adequate measures.

### About this manual

This manual describes how to install and operate your Wireless LAN card. Please read this manual before you install the product.

This manual includes the following topics:

- Product description, features and specifications.
- ➢ Hardware installation procedure.

- > Software installation procedure.
- > Trouble shooting procedures

### Table of contents

| CHAPTER 1                                 | 1          |
|-------------------------------------------|------------|
| Introduction                              | 1          |
| Features                                  | 1          |
| What is Wireless LAN?                     | 1          |
| LAN Modes                                 |            |
| Notes on wireless LAN configuration       |            |
| CHAPTER 2                                 | 5          |
| Hardware installation                     | 5          |
| What's in the package                     |            |
| Hardware description                      |            |
| Inserting the Wireless LAN card           | 6          |
| Status LEDs                               | 7          |
| Ejecting the Wireless LAN card            | 7          |
| CHAPTER 3                                 | 9          |
| Driver installation for Windows and Linux | 9          |
| Driver installation for Windows 95        | 9          |
| Driver installation for Windows 98        | 14         |
| Driver installation for Windows 2000.     |            |
| Driver installation for Windows NT 4.0    | 20         |
| Driver Installation for Windows ME.       |            |
| Driver installation for Linux             |            |
| СНАРТЕВ 4                                 |            |
| Using the Wireless Utility                | 29         |
| Installation in Windows                   | 29         |
| Using the Wireless Utility                |            |
| APPENDIX A                                | 39         |
| Troubleshooting                           | 39         |
| <i>Q&amp;A for Windows environments</i>   |            |
| APPFNDIX R                                | <i>/</i> 1 |
| Specifications                            | 41         |
| ~r                                        |            |

# **Chapter 1**

Introduction

Thank you for purchasing the Wireless LAN card. This high-speed Wireless LAN card provides you with an innovative wireless networking solution. The Card is easy to set up and use. With this innovative wireless technology, you can share files and printers on the network—without inconvenient wires! Now you can carry the LAN in your pocket!

# Features

- Wire-free access to networked resources from anywhere beyond the desktop
- Low interference & high susceptibility guarantee reliable performance
- Delivers data rate up to 11 Mbps
- Dynamically shifts between 11, 5.5, 2, and 1 Mbps network speed, based on signal strength, for maximum availability and reliability of connection
- Allows users move between Access Points without resetting their connection reconfiguration
- Antenna is built in to the card with LEDs indicating Power and Link
- Uses 2.4GHz frequency band, which complies with worldwide requirement
- Supports most popular operating systems: Window 95/98/2000/NT 4.0/ME and Linux
- Ensures great security by providing the Wired Equivalent Privacy (WEP) defined in the IEEE 802.11 standard

# What is Wireless LAN?

Wireless Local Area Network (WLAN) systems offer a great number of advantages over traditional wired systems. WLANs are flexible and easy to setup and manage. They are also more economical than wired LAN systems.

Using radio frequency (RF) technology, WLANs transmit and receive data through the air. WLANs combine data connectivity with user mobility. For example, users can roam from a conference room to their office without being disconnected from the LAN.

Using WLANs, users can conveniently access shared information, and network administrators can configure and augment networks without installing or moving network cables.

WLAN technology provides users with many convenient and cost saving features:

- **Mobility:** WLANs provide LAN users with access to real-time information anywhere in their organization, providing service opportunities that are impossible with wired networks.
- Ease of Installation: Installing is easy for novice and expert users alike, eliminating the need to install network cables in walls and ceilings.

• Scalability: WLANs can be configured in a variety of topologies to adapt to specific applications and installations. Configurations are easily changed and range from peer-to-peer networks suitable for a small number of users to full infrastructure networks of thousands of users roaming over a broad area.

# LAN Modes

Wireless LANs can be configured in one of two ways:

| Ad-hoc<br>Networking         | Also known as a peer-to-peer network, an ad-hoc net-<br>work is one that allows all workstations and computers<br>in the network to act as servers to all other users on<br>the network. Users on the network can share files,<br>print to a shared printer, and access the Internet with a<br>shared modem. However, with ad-hoc networking,<br>users can only communicate with other wireless LAN<br>computers that are in the wireless LAN workgroup, and<br>are within range. |
|------------------------------|----------------------------------------------------------------------------------------------------|
| Infrastructure<br>Networking | Infrastructure networking differs from ad-hoc network-<br>ing in that it includes an access point. Unlike the ad-<br>hoc structure where users on the LAN contend the<br>shared bandwidth, on an infrastructure network the<br>access point can manage the bandwidth to maximize<br>bandwidth utilization.                                                                                                    |
|                              | Additionally, the access point enables users on a wireless LAN to access an existing wired network, allowing wireless users to take advantage of the wired networks resources, such as Internet, email, file transfer, and printer sharing.                                                                                                    |
|                              | Infrastructure networking has the following advantages over ad-hoc networking:                                                                                                    |
|                              | • <b>Extended range:</b> each wireless LAN computer within the range of the access point can communicate with other wireless LAN computers within range of the access point.                                                                                                    |
|                              | • <b>Roaming:</b> the access point enables a wireless LAN computer to move through a building and still be connected to the LAN.                                                                                                    |
|                              | <ul> <li>Wired to wireless LAN connectivity: the access<br/>point bridges the gap between wireless LANs and<br/>their wired counterparts.</li> </ul>                                                                                                    |

## Notes on wireless LAN configuration

When configuring a wireless LAN (WLAN), be sure to note the following points:

#### -Introduction

- Optimize the performance of the WLAN by ensuring that the distance between access points is not too far. In most buildings, WLAN cards operate within a range of 100 ~ 300 feet, depending on the thickness and structure of the walls.
- Radio waves can pass through walls and glass but not metal. If there is interference in transmitting through a wall, it may be that the wall has reinforcing metal in its structure. Install another access point to circumvent this problem.
- Floors usually have metal girders and metal reinforcing struts that interfere with WLAN transmission.

This concludes the first chapter. The next chapter deals with the hardware installation of the Wireless LAN card.

# Chapter 2

Hardware installation

This chapter covers inserting your Wireless LAN card in the PCMCIA slot of notebook, and connecting the card to a network.

# What's in the package

Please ensure that the following items are included in your package. If any items are missing, contact your dealer.

- Wireless LAN PCMCIA card
- CD-ROM (includes utility, drivers, and this manual)
- Quick installation guide

# Hardware description

The Wireless LAN Card is encased in a stainless compact frame and has a 68-pin connector for attaching to the PCMCIA port of notebook.

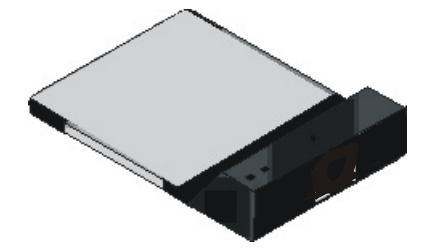

# Inserting the Wireless LAN card

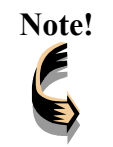

These instructions apply to most notebook computers. For detailed information on inserting PC cards into your notebook, consult the notebook manual.

Follow the procedure below to install the Wireless LAN card.

1. With 68-pin connector of the card facing the PCMCIA slots on notebook, slide the card all the way into an empty slot.

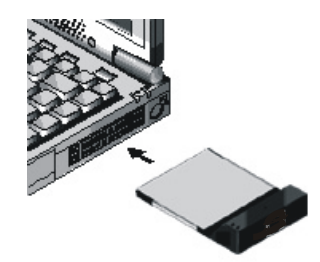

2. Connect to a network.

| Note!        |  |
|--------------|--|
|              |  |
| <pre>C</pre> |  |

For information on connecting your Card to the LAN, contact your system administrator.

# **Status LEDs**

The following table describes the meaning of the LEDs:

| Link LED<br>Power LED |                                                                                                    |
|-----------------------|----------------------------------------------------------------------------------------------------|
| LED                   | MEANING                                                                                                    |
| PWR                   | Indicates that the Card is powered on.                                                                                                    |
| LINK                  | Indicates link status. It is normally blinking. When blink-<br>ing, indicates that the card is scanning the channels, and<br>the link is not active. When lit, indicates that the card is<br>locked to a channel, and the link is active. |

# **Ejecting the Wireless LAN card**

After disconnecting from the LAN, you can eject the Wireless LAN card from the PC Card slot of notebook.

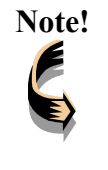

In Win 2000/ME/98/95 operating systems, you do not have to power down the notebook to remove the card. The card is hot-swappable—you can remove the card when the notebook is powered on. However, Microsoft recommends that you stop the card. Refer to your Windows 2000/ME/98/95 online help for information on stopping the Wireless LAN card.

Most notebooks have an eject lever or button for ejecting PC cards from the PC slots. Consult your notebook manual for details.

Warning! To prevent data loss, do not eject the Wireless LAN card when a data transmission is taking place. Exit your communications program normally, stop the card if necessary, and then remove the card.

This concludes Chapter 2. The next chapter covers driver installation for Windows 2000/ME/98/95/NT and Linux operating systems.

# **Chapter 3**

### **Driver installation for Windows and Linux**

The following sections cover Wireless LAN card driver installation in the Windows 2000/ME/98/95/NT operating systems.

## **Driver installation for Windows 95**

There are two popular versions of Windows 95, one is for retail version (ver 4.00.950), and the other is OEM Service Release 2 (ver 4.00.950B). To know which version you are using, click to run the **System** icon in **Control Panel**. You will see the following window pops up.

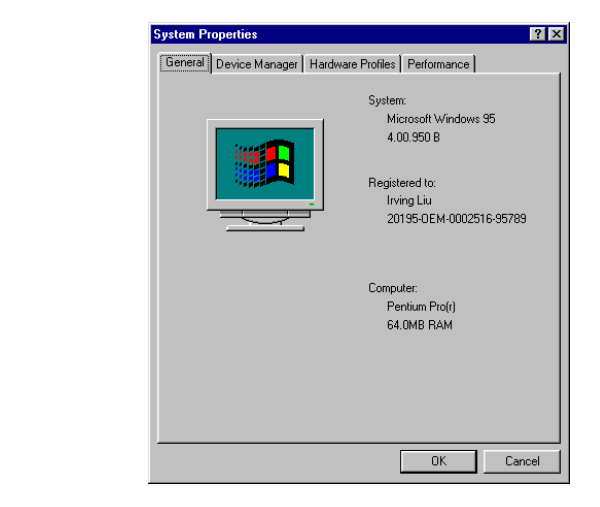

From the General tab, the system information shows you the version number of your windows.

### **Install Drivers on the Windows 95 OSR2**

- 1. Insert the Wireless LAN card into an available PCMCIA slot in your notebook (refer to page 6 Inserting the wireless LAN card).
- 2. After Windows 95 detects the card, the Update Device Driver Wizard window appears:

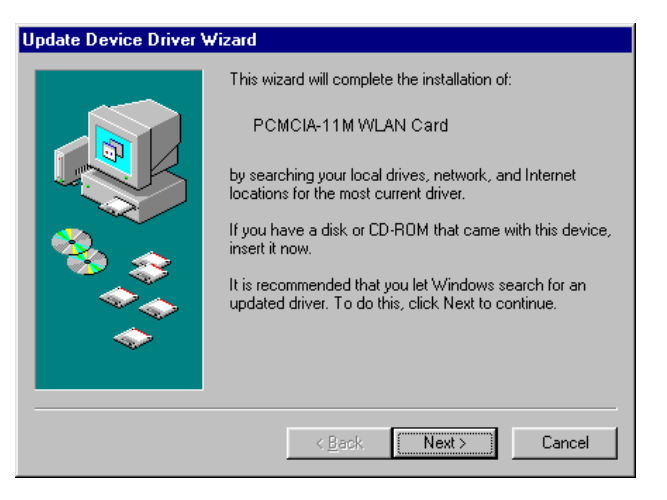

3. Insert the driver disc and click **Next** to continue the installation. Windows searches for the driver and the following screen appears:

| Update Device Driver W | /izard                                                                                                    |
|------------------------|----------------------------------------------------------------------------------------------------|
|                        | Windows found the following updated driver for this<br>device:<br>PCMCIA-11M WLAN Card<br>If you want to use this driver, click Finish. If this is not the<br>correct driver and you want to search for a different driver<br>manually, click Other Locations.<br>Location of Driver |
| <b>~</b>               | Other Locations                                                                                                    |
|                        | < <u>B</u> ack Finish Cancel                                                                                                    |

4. Click **Other Locations** to bring up the following window:

| ×     | elect Other Location                                                                           |
|-------|------------------------------------------------------------------------------------------------|
| click | Type the name of the folder that contains the driver you want. To search for a fold<br>Browse. |
| e     | Location H\PCCard\W95 Bgg                                                                      |
| cel   | ок ( са                                                                                        |
| cel   | ОК Са                                                                                          |

5. Type H:\PCCard\W95 where H is your CD-ROM drive letter. Then click OK. The following screen appears:

| pdate Device Driver V | Vizard                                                                                                    |
|-----------------------|----------------------------------------------------------------------------------------------------|
|                       | Windows found the following updated driver for this<br>device:<br>PCMCIA-11M WLAN Card                                                                               |
|                       | If you want to use this driver, click Finish. If this is not the<br>correct driver and you want to search for a different driver<br>manually, click Other Locations. |
|                       | <b>W</b> 95                                                                                                    |
|                       | Uther Locations                                                                                                    |
|                       | < <u>B</u> ack Finish Cancel                                                                                                    |

6. Click Finish to continue. Windows may prompt you the following window to ask you insert the disc.

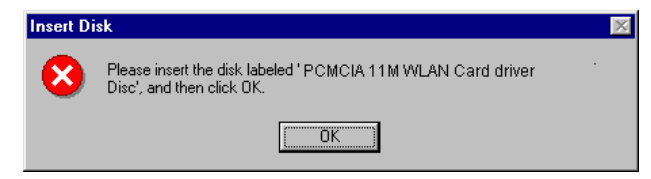

7. Click **OK** to continue.

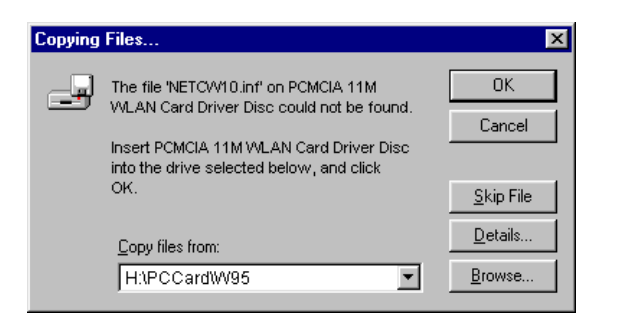

8. Again type **H:\PCCard\W95** where **H** is your CD-ROM drive letter and click **OK**. After copying the driver files. Windows 95 prompts you to restart the system. Click **Yes** to continue the installation.

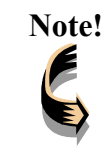

If you did not install the Windows 95 OSR2 from your hard drive, Windows will prompt you to input the path to the Windows 95 CD-ROM. Follow the instructions on your screen, then click **OK** to continue.

9. After you rebooted the computer, system will start to install wireless utility automatically. Please refer to procedures at Chapter 4.

### Install Drivers on the Windows 95 Retail version

- 1. Insert the LAN Modem card into an available PCMCIA slot in your notebook (refer to page 6 Inserting the LAN Modem card).
- 2. After Windows 95 detects the card, the Update Device Driver Wizard window appears:

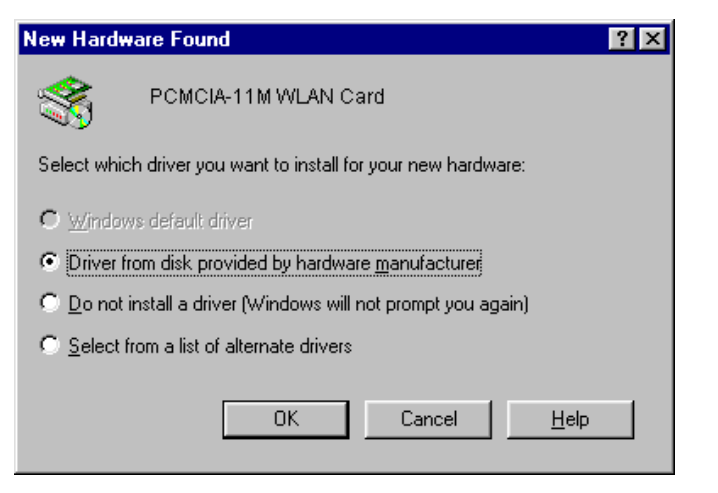

3. Click **OK**. The Windows prompt you to give the path of driver files.

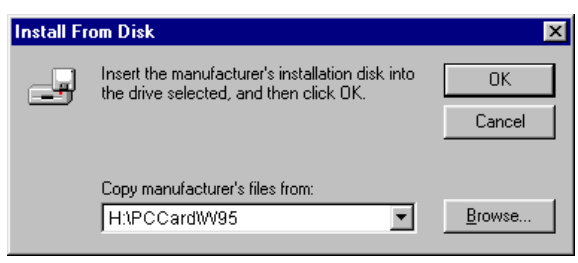

- 4. Type H:\PCCard\W95 where H is your CD-ROM drive letter. Insert the driver disc into CD-ROM drive. Then click OK.
- 5. The windows will start copying files from disc and install the drivers. After the step, the installation is complete and you should reboot the system.

After you rebooted the computer, system will start to install Wireless utility automatically. Please refer to procedures at Chapter 4.

### **Driver installation for Windows 98**

Follow the steps below to install the Wireless LAN card drivers for Windows 98.

- 1. Insert the Wireless LAN card into an available PCMCIA slot on your notebook (refer to page 6 Inserting the Wireless LAN card).
- 2. After Windows 98 detects the Wireless LAN card, the Add New Hardware Wizard window appears:

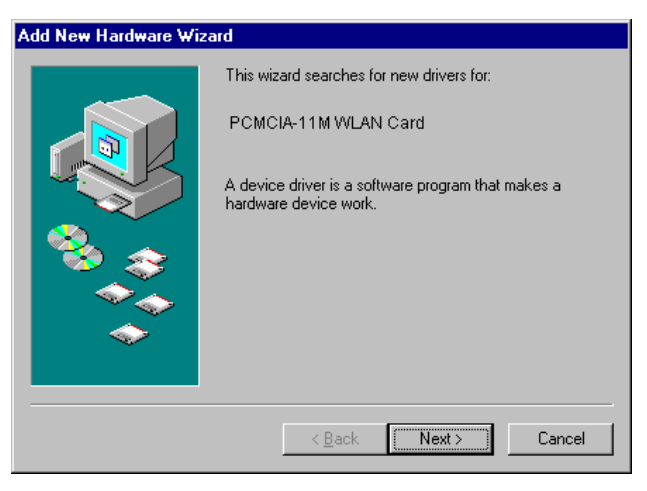

3. Click Next to continue the installation. A screen appears prompting you to select an installation method:

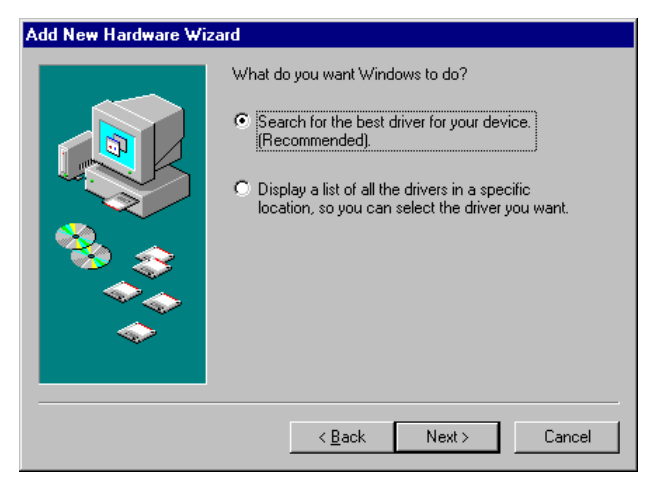

4. Select Search for the best driver for your device. (Recommended) and click Next. The following screen appears:

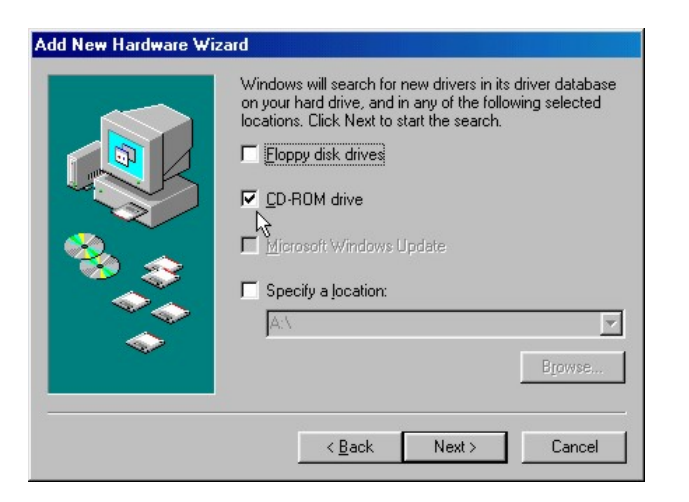

- 5. Ensure that the **CD-ROM drive** box is checked.
- 6. Insert the driver CD-ROM into your CD-ROM drive and click Next. The following screen appears:

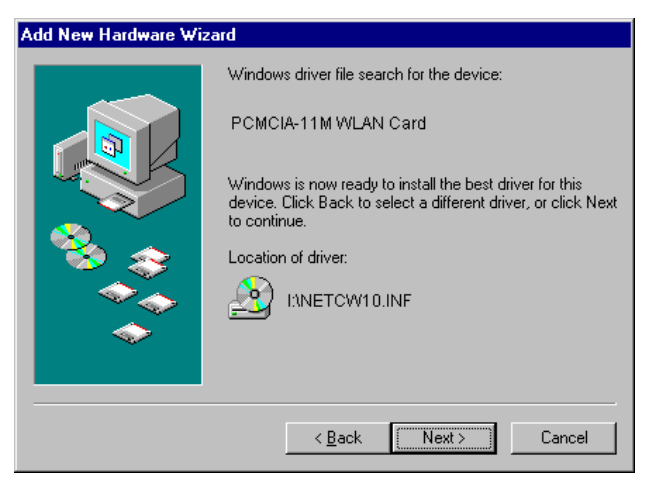

7. Click Next. Windows 98 copies files to your hard disk drive, and you see the following screen:

#### Wireless LAN card user manual

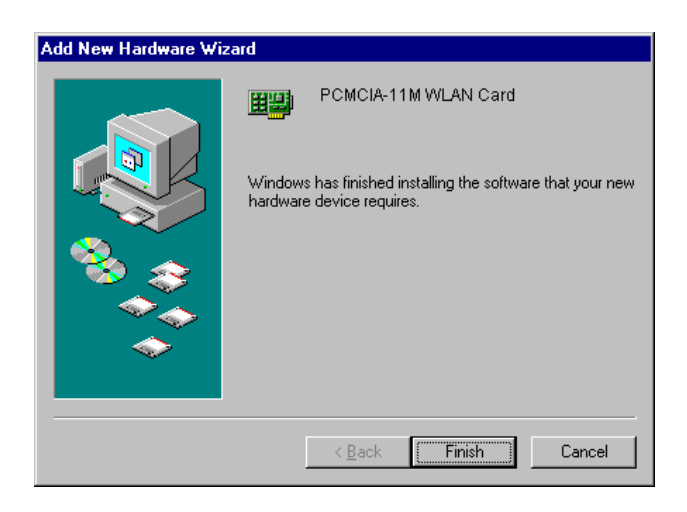

8. Click Finish. You should reboot your system to finish the installation.

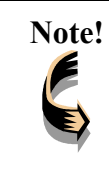

Windows 98 may need to copy required system files and will prompt you to input the path to the files. Follow the instructions on your screen, and then click **OK** to continue.

After you have rebooted the computer, system will start to install Wireless utility automatically. Please refer to procedures at Chapter 4.

## **Driver installation for Windows 2000**

Follow the steps below to install the Wireless LAN card drivers for Windows 2000.

- 1. Insert the Wireless LAN card into an available PCMCIA slot on your notebook (refer to page 6 Inserting the Wireless LAN card).
- 2. After Windows 2000 detects the Wireless LAN card, the Found New Hardware Wizard window appears:

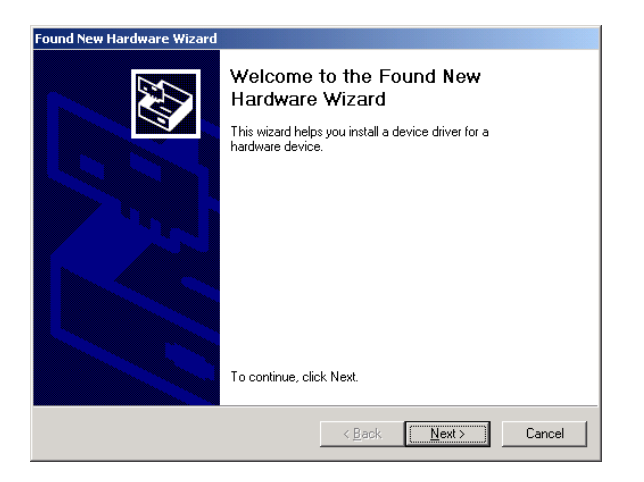

3. Click **Next** to continue the installation. A screen appears prompting you to select an installation method:

| Found New Hardware Wizard                                                                                                    |
|----------------------------------------------------------------------------------------------------|
| Install Hardware Device Drivers<br>A device driver is a software program that enables a hardware device to work with<br>an operating system.                                                    |
| This wizard will complete the installation for this device:                                                                                                    |
| PCMCIA 11M WLAN Card                                                                                                    |
| A device driver is a software program that makes a hardware device work. Windows<br>needs driver files for your new device. To locate driver files and complete the<br>installation click Next. |
| Search for a suitable driver for mullevice (recommended)                                                                                                    |
| <ul> <li>Display a list of the known drivers for this device so that I can choose a specific driver</li> </ul>                                                                                  |
|                                                                                                    |
| <u>≺₿ack</u> <u>N</u> ext> Cancel                                                                                                    |

4. Select Search for a suitable driver for my device (recommended) and click Next. The following screen appears:

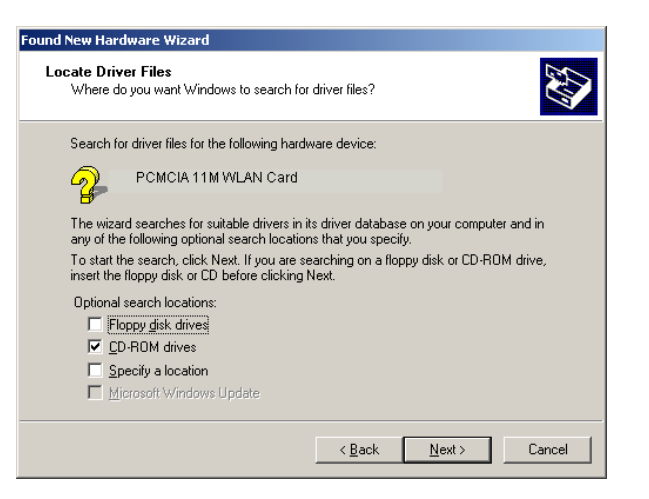

5. Ensure that the **CD-ROM drivers** box is checked and insert the driver disc into CD-ROM drive. Click **Next** to continue. The following screen appears:

| Found New Hardware Wizard                                                                                   |
|----------------------------------------------------------------------------------------------------|
| Driver Files Search Results<br>The wizard has finished searching for driver files for your hardware device. |
| The wizard found a driver for the following device:                                                         |
| PCMCIA 11M WLAN Card                                                                                        |
| Windows found a driver for this device. To install the driver Windows found, click Next.                    |
|                                                                                                    |
|                                                                                                    |
|                                                                                                    |
| < <u>₿</u> ack <u>Next&gt;</u> Cancel                                                                       |

6. Click Next to continue. The following screen appears:

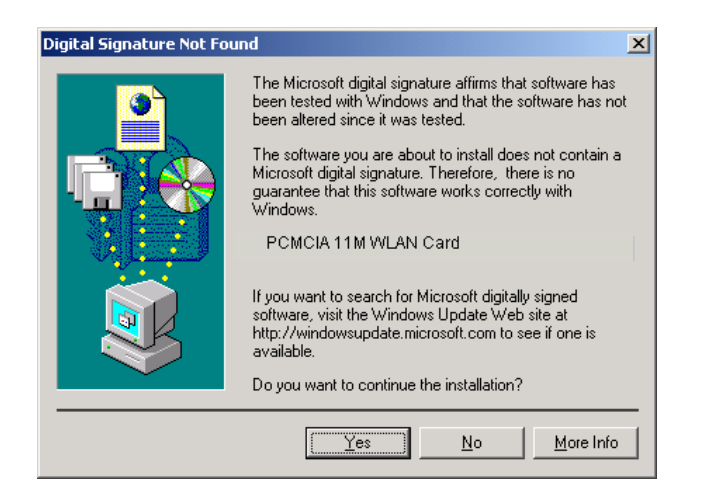

7. Click **Yes** to continue. The following screen appears:

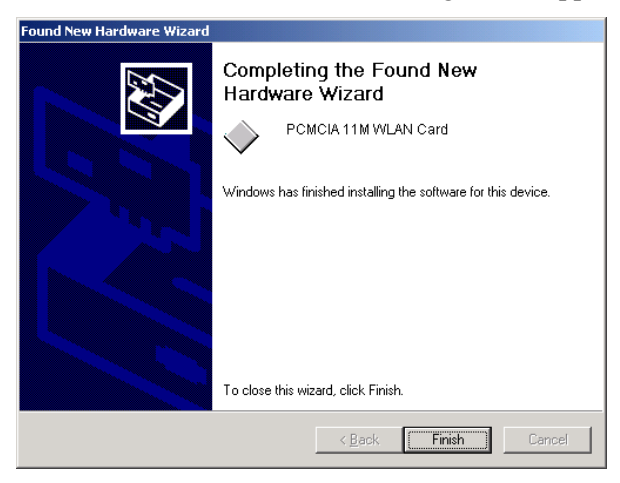

- 8. Click **Finish** to complete the installation.
- 9. Then system will start to install Wireless utility automatically. Please refer to procedures at Chapter 4.

## **Driver installation for Windows NT 4.0**

This installation procedure assumes that you have installed the network component on your computer.

To check whether the network component has been installed, double click the **Network** icon in the **Control Panel**. If it has not been installed, refer to the Windows NT 4.0 installation guide for instructions on installing the component.

Follow the steps below to install the driver.

- 1. Insert the Wireless LAN card into an available PCMCIA slot on your notebook (refer to page 6 Inserting the Wireless LAN card).
- 2. Log in to NT 4.0 as Administrator.
- 3. Double click the Network icon in the Control Panel, and select the Adapters tab as shown in the following screen:

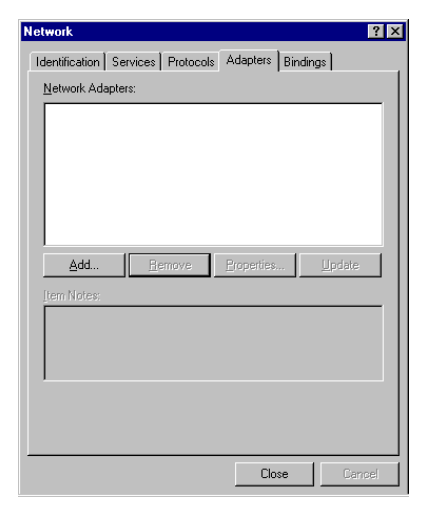

4. Click Add to add a new adapter. The following screen appears:

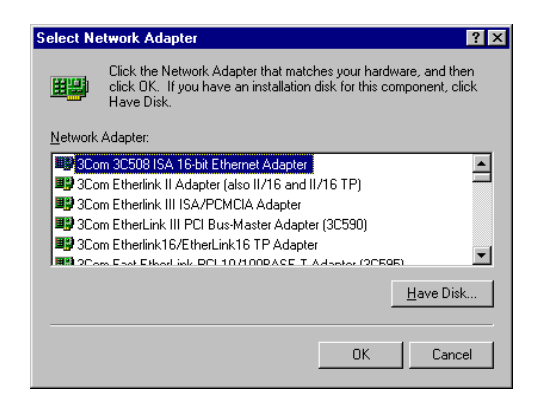

5. Click Have Disk. The following screen appears:

| Insert Dis | sk                                                                                                    | X            |
|------------|----------------------------------------------------------------------------------------------------|--------------|
| F          | Insert disk with software provided by the software or<br>hardware manufacturer. If the files can be found at a<br>different location, for example on another drive type a<br>new path to the files below. | OK<br>Cancel |
|            | H:\PCCardWinNT40                                                                                                    |              |

6. Type H:\PCCard\WinNT40 where H is your CD-ROM drive letter. Insert the driver disk, and click OK.

After finding the installation file, the Select OEM Option window is displayed.

| Select OEM Option                                                 | $\times$ |
|-------------------------------------------------------------------|----------|
| Choose a software supported by this hardware manufacturer's disk. |          |
| PCMCIA 11M WLAN Card                                              |          |
|                                                                   |          |
|                                                                   | -        |
|                                                                   |          |
| OK Cancel <u>H</u> elp                                            |          |
|                                                                   |          |

7. Click **OK**. A screen appears prompting you to input the IRQ, I/O port address, SSID, mode, transfer rate, and channel, as well as some advanced settings:

#### Wireless LAN card user manual

| ICIA 11M WLAN Card        | Setup          |         |
|---------------------------|----------------|---------|
| H/W Resource Assignment – |                | TTR T   |
| 1/0 Base:                 | 300            | <u></u> |
| IRQ Level:                | 5              | Cancel  |
|                           |                |         |
| BASIC Configuration       |                |         |
| SS ID:                    | ANY            |         |
| Mode:                     | Infrastructure |         |
| DS Channel:               | 3              |         |
| Tx Rate:                  | Fully Auto     |         |
|                           |                |         |
| ADVANCED Conliguidation   |                |         |
| RTS Threshold:            | 2432 Bytes 💌   |         |
| Fragmentation Threshold   | 2432 Bytes 💌   |         |
| Power Saving:             | Disabled 💌     |         |
| WEP:                      | Disabled 💌     |         |
| ATIM Window:              | Disabled 💌     |         |
|                           |                |         |

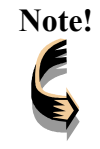

You must select resources that are not being used by another device; otherwise, you will have a system conflict error. In case of a system conflict error, try another setting and continue.

8. Input the resources for the IRQ and I/O address ... Click **OK** to continue. Windows will configure the Wireless LAN card. You are returned to the *Network* window.

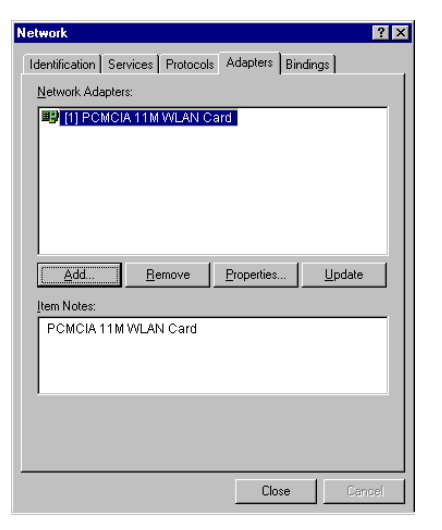

- 9. Click **Close** to exit the *Network* window. Windows NT 4.0 will bind the adapter with the network component and you will be prompted to restart the system. When Windows NT is finished binding the adapter to the network component, you are prompted to restart the system.
- 10. Click **Yes** to finish the installation.
- 11. After you have rebooted the computer, system will start to install Wireless utility automatically. Please refer to procedures at Chapter 4.

### **Driver Installation for Windows ME**

Follow the steps below to install the Wireless LAN card drivers for Windows ME.

- 1. Insert the Wireless LAN card into an available PCMCIA slot on your notebook (refer to page 6 Inserting the Wireless LAN card).
- 2. After Windows ME detects the Wireless LAN card, the Add New Hardware Wizard window appears:

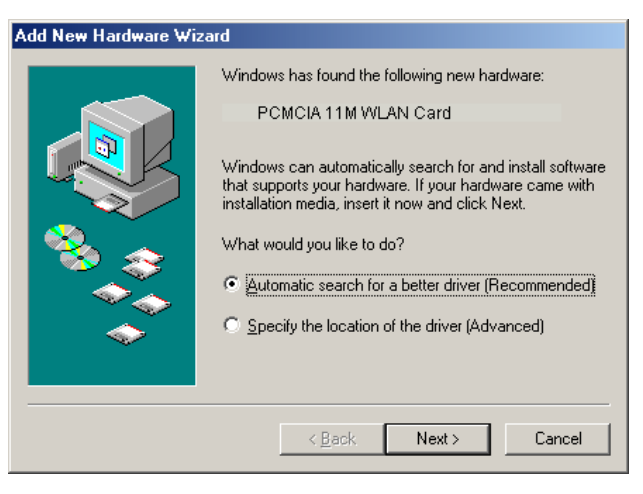

- 3. Select Automatic search for a better driver (Recommended) and insert the driver disc into CD-ROM drive. Click Next to continue.
- 4. The system will find the setup files and follow the instruction of the setup file to copy drivers. After the drivers were copied, the following screen appears:

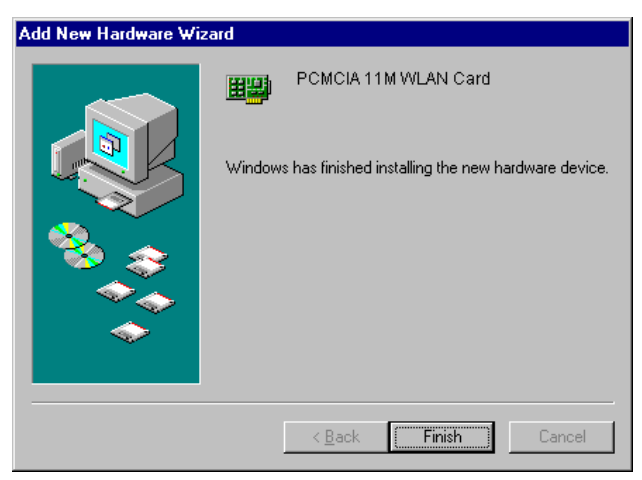

5. Click **Finish**. You should reboot your system to finish the installation.

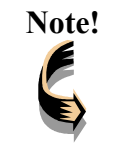

Windows ME may need to copy required system files and will prompt you to input the path to the files. Follow the instructions on your screen, and then click **OK** to continue.

After you have rebooted the computer, system will start to install Wireless utility automatically. Please refer to procedures at Chapter 4.

## **Driver installation for Linux**

Follow the steps below to install the Wireless LAN card drivers (wlan-ng v0.1.6) for Linux.

### **Before Installing the Linux Drivers**

Before you install the Linux wlan-ng v0.1.6 drivers, you need the PCMCIA module source code. If you do not have the source code, you can get it from the following URL:

### ftp://hyper.stanford.edu/pub/pcmcia

After you have rebuilt and installed the PCMCIA module, edit /etc/pcmcia/network.opts to enable DHCP. In the DHCP setup, you can leave the fields empty. If there is no DHCP server on your network, you might have to disable DHCP to use a static IP and then fill the fields in /etc/pcmcia/network.opts.

In Linux there is an 802.11b Access Point with which the station can be associated.

### **Installation Procedure**

1. Unpack the tgz file by typing the following line at the shell prompt, (assuming the shell prompt is >).

>gzip -cd wlan-ng-0.1.6.tgz | tar xvf -

2. Configure and install wlan v0.1.6. Be sure to configure the build as Station (STA)—do not choose Access Point (AP) because there is no firmware available that supports the AP function.

```
>cd wlan-ng-0.1.6
>make config
>make all
>make install
```

3. Edit /etc/pcmcia/wlan-ng.conf by adding the following lines to the bottom of the file.

```
card "PCMCIA 11M WLAN"
manfid 0x0274, 0x1601
bind "prism2 cs"
```

4. Edit /etc/pcmcia/wlan-ng.opts. The fields to edit are listed below:

dot11DesireSSID APSSID APCHANNEL

5. Restart your computer.

>shutdown -r now

#### Wireless LAN card user manual

When Linux is booting up, you will hear two high pitch beeps. This means that the driver has been loaded successfully. If you want to know if the card has connected to an access point, see if the red ACT LED on the card is illuminated. When the ACT LED stops blinking, it means the card/station has been connected to an access point.

This concludes Chapter 3. The next chapter covers installation of the wireless utility.

# **Chapter 4**

Using the Wireless Utility

The following sections cover the Wireless LAN card utility installation and usage.

## Installation in Windows

After you have installed the wireless LAN card driver and have rebooted the computer, system will start to install wireless utility automatically. Please follow the steps below.

1. After you have rebooted the computer, the following screen appears:

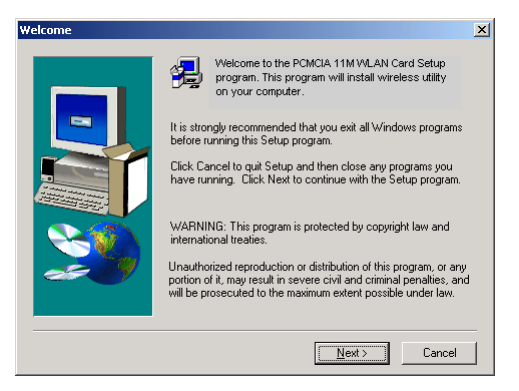

2. Click Next. The following screen appears:

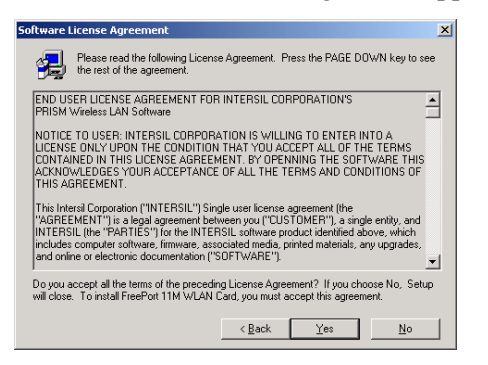

3. Read the End User License Agreement and click Yes. The following screen appears:

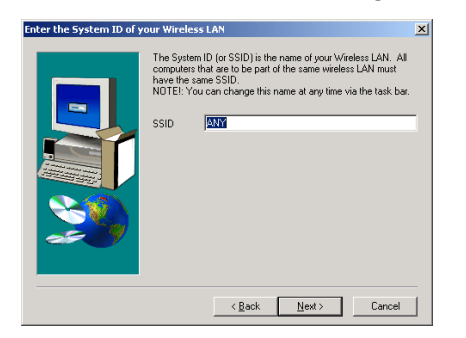

4. Type in a System ID name for your wireless LAN. This system ID identifies all computers in the wireless LAN. Then click **Next**. The following screen appears:

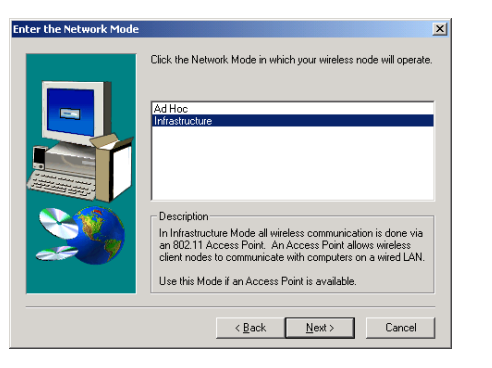

5. Choose the Network Mode for your wireless node.

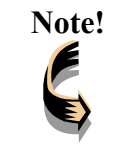

For information on which mode you should select, refer to page 2, LAN Modes.

6. Click **Next**. The following screen appears:

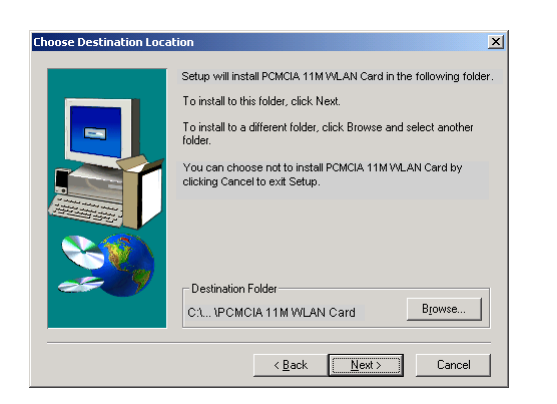

7. Select the default path for the wireless utility or browse to an alternate path. Then click **Next**. The following screen appears:

| Select Program Folder |                                                                                                    | × |
|-----------------------|----------------------------------------------------------------------------------------------------|---|
|                       | Setup will add program icons to the Program Folder listed below.<br>You may type a new folder name, or select one from the existing<br>Folders list. Click Next to continue.<br>Program Folders:<br>PCMCIA 11M Wireless LAN<br>Existing Folders:<br>Administrative Tools<br>Startup<br>WinZip |   |
|                       | < <u>B</u> ack <u>N</u> ext > Cancel                                                                                                    |   |

8. Type in a Program Folder name or select the default name and click Next. Setup installs the software and the following screen appears:

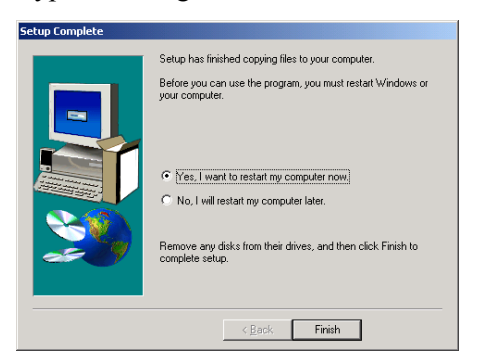

9. Click **Finish** to finish the utility installation.

#### Wireless LAN card user manual

After you have installed the utility, you will see the wireless utility icon in the Windows taskbar:

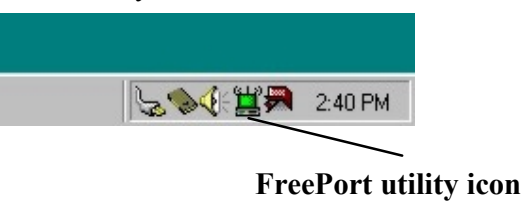

| Wireless utility icon |                                                                                        |  |  |  |  |  |
|-----------------------|----------------------------------------------------------------------------------------|--|--|--|--|--|
| lcon                  | Meaning                                                                                |  |  |  |  |  |
| er»                   | Green: indicates a connection is active.                                               |  |  |  |  |  |
|                       | Red: indicates no connection is active.                                                |  |  |  |  |  |
|                       | Yellow: indicates that the wireless LAN card is looking for an available access point. |  |  |  |  |  |

Double-click the icon to open the configuration utility.

The following table describes the configuration utility:

| 📕 Wireless LAN Configuration Utility                                                  | ×   |
|---------------------------------------------------------------------------------------|-----|
| Link Info Configuration Encryption About                                              |     |
| State Disconnected Current Channel 6 Current Tx Rate T Mbits/s Throughput (Bytes/sec) | ]   |
| Tx 0 Rx 0                                                                             |     |
| Signal Strength: Not Applicable                                                       |     |
| OK Cancel He                                                                          | elp |

| 📕 Wireless L/ | AN Configuration   | 1 Utility     | ×    |
|---------------|--------------------|---------------|------|
| Link Info Cor | nfiguration Encryp | otion About   |      |
| Mode          | AdHoc              |               |      |
| SSID          | Nova               | <b>•</b>      |      |
| Ethernet C    | Conversion RFC10   | 42 💌          |      |
| Tx Rate       | Fully Automati     | ]             |      |
| WEP           | Disabled 💌         | Restore Defau | lts  |
| PS Mode       | Disabled 💌         | Undo Change   | .5   |
| Channel       | 6                  | Apply Change  | \$   |
|               |                    | R             |      |
|               |                    |               |      |
|               | OK                 | Cancel        | Help |

State: displays the connection status.

**Current Channel:** displays the channel.

**Current Tx Rate:** displays the wireless bandwidth in megabits per second.

**Throughput:** displays the transfer and receive rates in bytes per second.

**Link Quality:** when connected to the wired LAN, displays the connection integrity.

**Signal Strength:** when connected to the wired LAN, displays the signal strength.

**Note:** Link quality and signal strength are not available when using a peerto-peer connection.

**Mode:** displays the current LAN mode, either AdHoc or Infrastructure.

**SSID:** displays a list of Service Set Identifications.

**Ethernet Conversion:** displays a list of Ethernet conversion protocols.

**Tx Rate:** displays a list of transfer rates.

**WEP:** allows you to enable or disable Wired Equivalency Privacy (WEP) for encryption, with either 64- or 128-bit encryption.

**PS Mode:** allows you to enable or disable power saving mode.

**Channel:** enables you to select a transmission channel.

#### Wireless LAN card user manual

#### 📕 Wireless LAN Configuration Utility X Link Info Configuration Encryption About - To create a new WEP key, either enter a passphrase and press the Generate generate button, or enter the key elements into the table below. 12 Passphrase albatross Now press the Write button to update the driver and registry with the new WEP key. Key 1 xx xx xx xx xx Write \*\* \*\* \*\* \*\* Key 2 Clear Key 3 ×× \*\* \*\* Default Key 1 💌 Key 4 xx xx xx xx OK Cancel Help

The Encryption window enables you to create an encryption scheme for Wireless LAN transmissions. Enter a passphrase and press Generate to automatically generate a 64- or 128bit key (selected from the WEP dropdown menu in the Configuration screen).

You can also manually enter a set of values for each key.

**Note:** 128-bit encryption requires more system resources than 64-bit encryption. Use 64-bit encryption for better performance.

| /ireless LAN (    | Configuration Utility        |      |
|-------------------|------------------------------|------|
| ık Info   Configu | ration Encryption About      |      |
| PC                | CMCIA 11M Wireless LAN Ca    | ard  |
| Version 1.2       | 20                           |      |
| - Configuration I | 1636.                        |      |
| - conliguration c | , and a                      |      |
| Version:          | 4.05.1.3                     |      |
| Date:             | May 23, 2000                 |      |
| Copyright (C) N   | eesus Datacom Inc. 1997-2000 |      |
|                   | OK Cancel                    | Hele |

This screen displays the version number of the Wireless LAN card and the Configuration Utility.

# **Using the Wireless Utility**

The following example will help you set up a peer-to-peer connection with the Wireless LAN card.

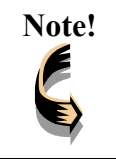

For information on connecting your wireless LAN card to the LAN, contact your system administrator.

- 1. Insert a Wireless LAN card into the PCMCIA slots of two Notebook PCs.
- 2. Install the card drivers on both notebook computers (refer to Chapter 3).
- 3. Install the software on both notebook computers (refer to page 29).
- 4. After you have installed the software and rebooted, double-click the icon 📥 in the lower corner of your screen to open the configuration utility:

| 📕 Wireless LAN Configuration Utility                                                            | × |
|-------------------------------------------------------------------------------------------------|---|
| Link Info Configuration Encryption About                                                        |   |
| State Disconnected Current Channel 6 Current Tx Rate T Mbits/s Throughput (Bytes/sec) Tx 0 Rx 0 |   |
| Link Quality: Not Applicable<br>Signal Strength: Not Applicable                                 |   |
| OK Cancel Heir                                                                                  |   |

5. Click the **Configuration** tab:

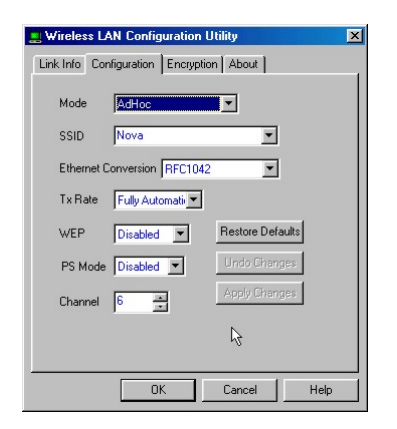

- 6. Select AdHoc from the **Mode** dropdown list. The SSID should be the same as the one that you entered when installing the software. Leave the other settings at their default values.
- 7. Perform steps 1 through 3 on another notebook PC. When the two computers have connected via the Wireless LAN cards, the tray icon turns green and the Link Info tab of the configuration utility shows an active connection:

| Utility                                                                                                    | × |
|----------------------------------------------------------------------------------------------------|---|
| Link Info Configuration Encryption About                                                                                   |   |
| State Associated - BSS ID = 00:00:00:00:00<br>Current Channel 6<br>Current Tx Rate 11<br>Mbits/s<br>Throughput (Bytes/sec) |   |
|                                                                                                    |   |
| Link Quality: Not Applicable                                                                                               |   |
| Signal Strength: Not Applicable                                                                                            |   |
| OK Cancel Help                                                                                                    |   |

8. After the connection has been established, double-click the Network Neighborhood icon on your desktop to view the two computers connected to the peer-to-peer network:

| E Net        | work N                      | leighb            | orhoo      | 1                  |                     |       |       |            |             |            | - 0   | × |
|--------------|-----------------------------|-------------------|------------|--------------------|---------------------|-------|-------|------------|-------------|------------|-------|---|
| <u>F</u> ile | <u>E</u> dit                | ⊻iew              | <u>G</u> o | F <u>a</u> vorites | <u>H</u> elp        |       |       |            |             |            |       | 2 |
| Bac          | <b>.</b><br>*               | <b>⇒</b><br>Forwa | rd •       | Пр<br>Up           | X                   | Сору  | Paste | ビ)<br>Undo | )<br>Delete | Properties | Views |   |
| Addres       | ss 📒                        | Network           | Neigh      | borhood            |                     |       |       |            |             |            | -     | - |
|              | elstan<br>elstan<br>ele IDM | vork<br>hbo       | r<br>rho   | bod                | Entire Ne<br>Quasar | twork |       |            |             |            |       |   |
| 1 object     | (s) sele                    | cted              | _          |                    |                     |       |       |            |             |            |       | / |

# Appendix A

Troubleshooting

## Q&A

These guidelines give you tips to deal with some problems you may encounter while using the Wireless LAN card. If the problems remain unsolved, contact your dealer for assistance.

Problem: Windows can not recognize the card.

**Solution:** Please check if PC Card support is installed. Double-click the PC Card icon on Control Panel. If PC Card support is not activated, you should activate it now.

Problem: Ejecting the card from the PCMCIA socket hangs or reboots the computer.

**Solution:** To prevent this phenomenon from occurring, stop the card by using the PC Card tool in the Control Panel or the PC Card icon on the taskbar before you remove the card.

Problem: The card cannot be detected when reinserted.

**Cause:** This is caused by certain unstable PCMCIA status lines when the card is removed and reinserted. The Windows 95/98 drivers may read an incorrect status during this period of signal instability, and fail to detect the correct status of the card.

Solution: The card can be detected by clicking Refresh in Device Manager.

Question: What is the Microsoft digital signature?

**Answer:** Drivers that pass Microsoft Windows 2000 certification receive a digital signature file from Microsoft. The Wireless LAN card does not have such a digital signature, however it is fully compatible with Windows 2000.

Question: The Wireless Utility icon on system tray is always red.

**Answer:** Please make sure that all clients have the same SSID. The SSID is case sensitive. And set all clients to the same wireless channel and make sure you are within range of an Access Point or client.

Question: Can not connect to one of the clients in the network.

**Answer:** First of all, make sure that all clients are up and running with a green Wireless Utility icon. And please check your TCP/IP setup is correct for your network.

# Appendix B

# **Specifications**

| Standards Compliance:        | IEEE802.11b WLAN Standard,                                                 |
|------------------------------|----------------------------------------------------------------------------|
|                              | PCMCIA 2.1 and JEIDA 4.2 Standard                                          |
| Socket Interface:            | 68-pin 16-bit PCMCIA socket connector                                      |
| Card Size:                   | PCMCIA extended Type II                                                    |
| Frequency:                   | $2.4 \mbox{ to } 2.4835 \mbox{GHz}$ ( Industrial Scientific Medical Band ) |
| Antenna:                     | Build in strip Antenna (internal)                                          |
| Roaming:                     | IEEE802.11 compliant                                                       |
| Data Rate:                   | 11Mbps / 5.5Mbps / 2Mbps / 1Mbps                                           |
| Modulation Technique:        | Direct Sequence Spread Spectrum                                            |
|                              | BPSK / QPSK / CCK                                                          |
| Coverage Area:               | Close Space : 50m @ 11Mbps,                                                |
|                              | 80m @ 5.5Mbps or lower                                                     |
| Power:                       | DC +3.3V /+5V, 240mA (3.3V)                                                |
| Output Power:                | 16dBm (typical)                                                            |
| <b>Receiver Sensitivity:</b> | -83dBm Min.                                                                |
| Operating Environment:       | Temperature: 0° to 55°C                                                    |
|                              | Humidity: 10% to 90%                                                       |
| Dimensions:                  | 115 x 54 x 7.5mm                                                           |
| Weight:                      | 47g                                                                        |